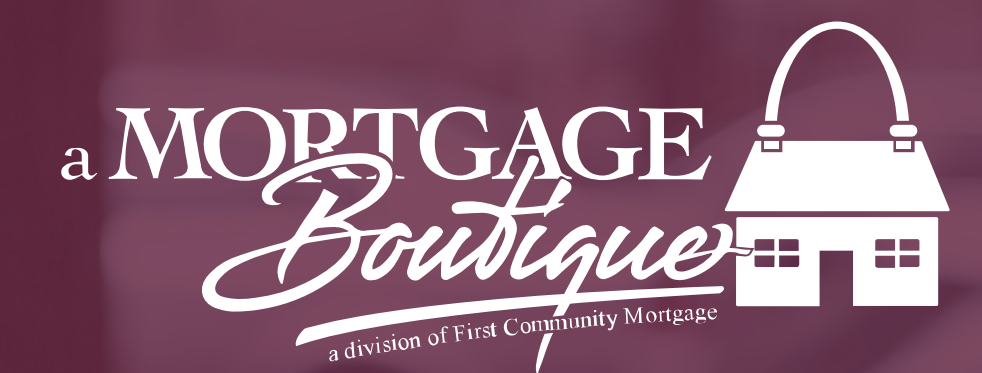

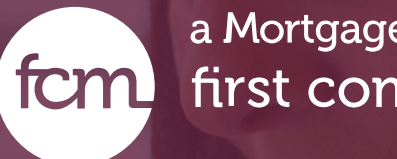

#### how to Lock A Logn

#### a Mortgage Boutique is a division of fcm. first community mortgage

### Loan Summary

- For files registered and floating please double check that loan terms and compensation are registered correctly.
- To review file start with Loan Summary on left side of screen and select Short application.

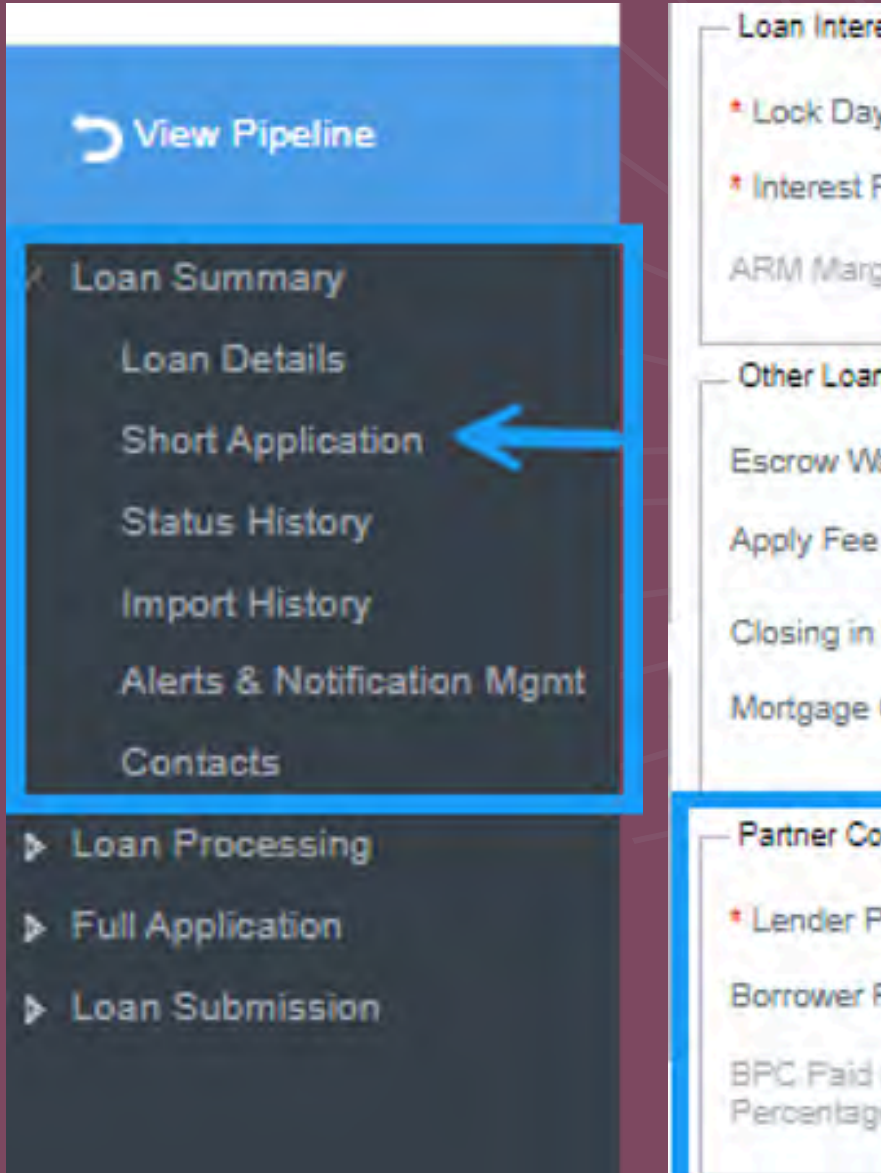

| ave:             | Floating                                    |
|------------------|---------------------------------------------|
| Rate:            | 6.625% Qualifying Rate; 6.625%              |
| gin:             | 0.000%                                      |
| an Details       |                                             |
| Vaivers:         | Taxes Insurance                             |
| e Buy Out        | O Yes O No                                  |
| Entity Name:     | ~                                           |
| Credit Certifica | le:  ① Yes   No Mortgage Credit Certificate |
| ompensation —    |                                             |
| Paid Compensa    | tion: O Yes O No                            |
| Paid Compensa    | ation: \$2,000.00                           |
| jesa 🗐           | 0.000%                                      |

## Lock Loan File

 Enter file and select Loan Processing on left side of screen. Next select Lock Management and then click the Price option.

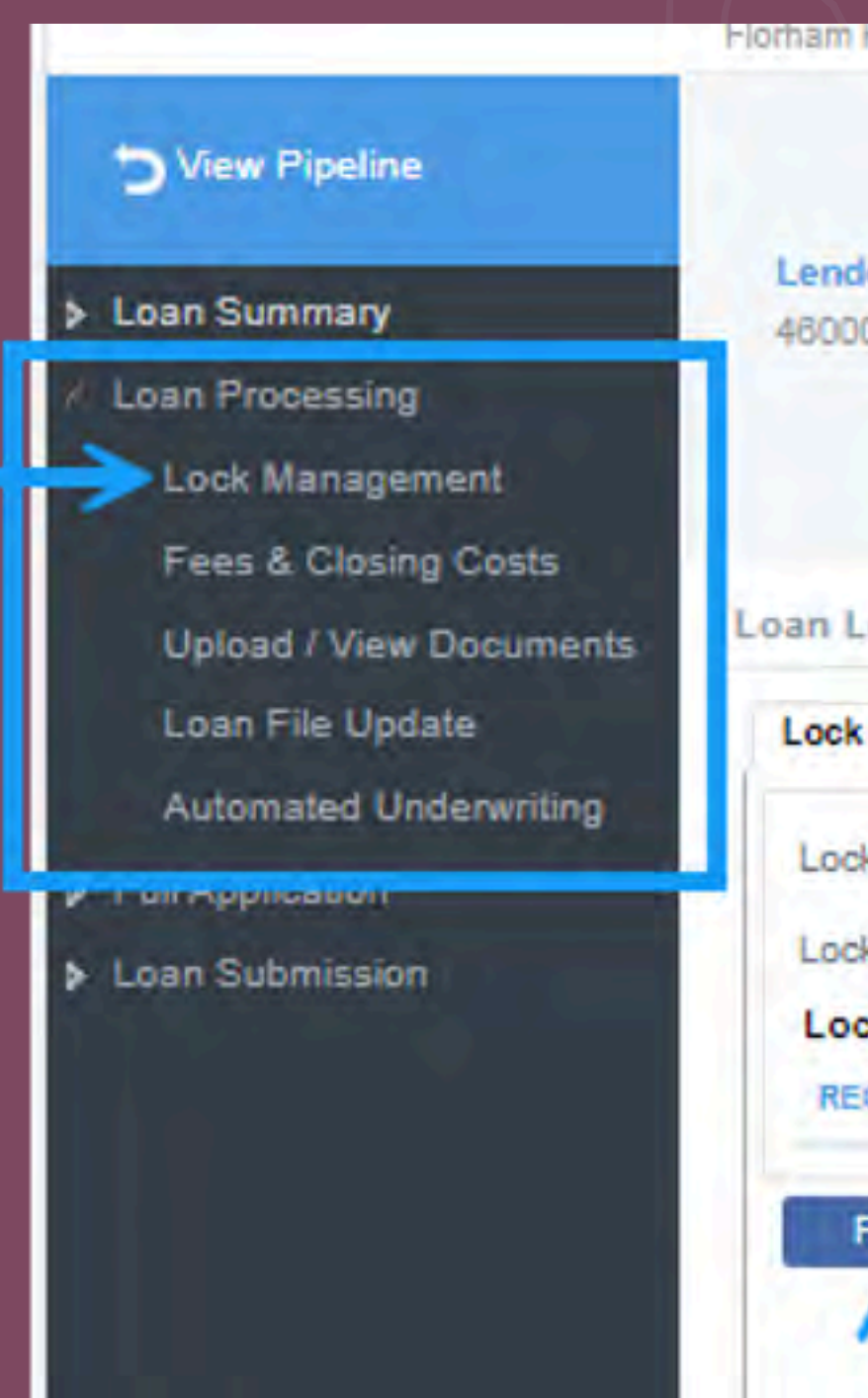

| DEDS MAINVINGS    | Approv                  |                      |                     |  |
|-------------------|-------------------------|----------------------|---------------------|--|
| T SIN, HU DI DUC. | - Apple of              |                      |                     |  |
|                   |                         | Loan Status:         | Register            |  |
| ler Loan Number   | Lock Expiration:        | Borrower Name:       | Custome             |  |
| 000216            | LOOK Expiration.        | Subject Property:    | 10655 Bi<br>Burbank |  |
|                   |                         | LTV/CLTV:            | 88.24% /            |  |
| .ock History      |                         |                      |                     |  |
| Management Rat    | e Lock Activity History |                      |                     |  |
| * Status:         | Not Locked              | Lock Expires:        |                     |  |
| ked Rate:         | 4.250%                  | Points:              |                     |  |
| ck Price History  |                         |                      |                     |  |
| QUEST TYPE        |                         |                      |                     |  |
|                   |                         |                      |                     |  |
| Price Extend L    | Print Lock C            | onfirmation Lock His | tory                |  |
| 1                 |                         |                      |                     |  |
|                   |                         |                      |                     |  |
|                   |                         |                      |                     |  |
|                   |                         |                      |                     |  |

# Lock Period

 IN the upper Left side box adjust your lock period and click select rates

| Product:          | FNMA 30yr Fixed Max 300k |            |   |  |
|-------------------|--------------------------|------------|---|--|
| Lock Period:      | 30 Day Rate Lock         |            |   |  |
| Lock Date/Time:   | 12/05/2024               | 6.53:24 PW | Ð |  |
| Price Determined: |                          | 1000       |   |  |
| Proposed Pricing  |                          |            |   |  |
| DESCRIPTION       |                          |            |   |  |
|                   |                          |            |   |  |
|                   |                          |            |   |  |
|                   |                          |            |   |  |

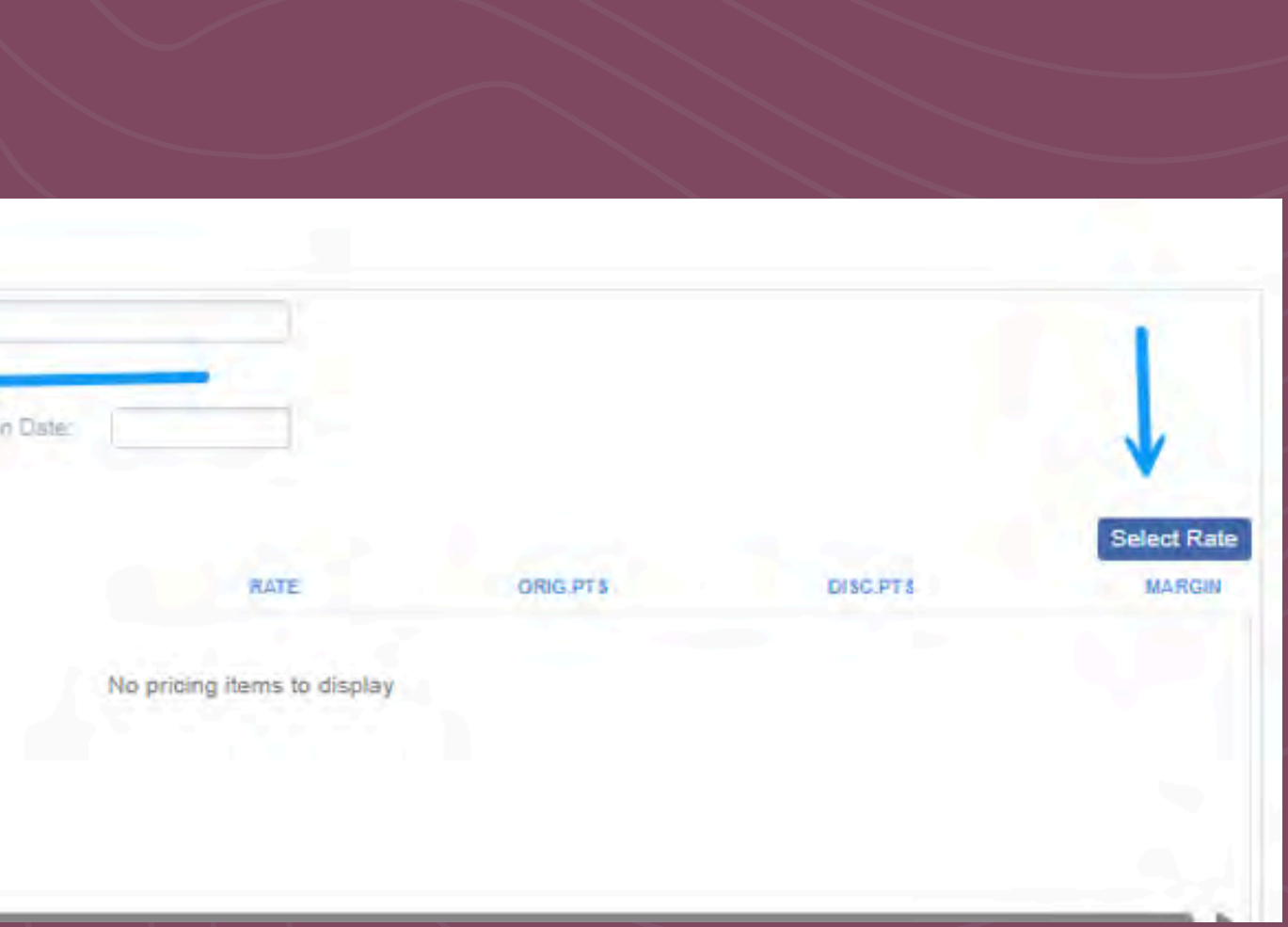

# Price

 Click the desired Price in blue that correlates to the rate and click save at bottom of page

| ate Sheet Date/Time: | Rate Sheet ID: | Optimal Blue Product Id | 1 81152657 Rate Sheet #: | 0            | Price Status: Available |                     |
|----------------------|----------------|-------------------------|--------------------------|--------------|-------------------------|---------------------|
| RATE                 | P & I PAYMENT  | 15 DAY PRICE            | 30 DAY PRICE             | 45 DAY PRICE | SO DAY PRICE            | <b>90 DAY PRICE</b> |
| 6.000%               | \$1,798.65     | 99.174%                 | 99.132%                  | 99.078%      | 99.023%                 | 98.648%             |
| 6.125%               | \$1,822.83     | 99.712%                 | 99.670%                  | 99.615%      | 99.561%                 | 99.188%             |
| 6.240%               | \$1,845.20     | 99.846%                 | 99.790%                  | 99.719%      | 99.649%                 | 99.274%             |
| 6.250%               | \$1,847.15     | 99.909%                 | 99.852%                  | 99.782%      | 99.712%                 | 99.337%             |
| 6.375%               | \$1,871.61     | 100.444%                | 100.387%                 | 100.317%     | 100.247%                | 99.872%             |
| 6,490%               | \$1,894,23     | 100.869%                | 100.812%                 | 100.742%     | 100.672%                | 100.297%            |
| 6.500%               | \$1,896.20     | 100.931%                | 100.875%                 | 100.804%     | 100.734%                | 100.359%            |
| 0.025%               | \$1,920.93     | 101.391%                | 101.335%                 | 101.284%     | 101.194%                | 100.819%            |
| 6.750%               | \$1,945.79     | 101,447%                | 101.385%                 | 101.315%     | 101.245%                | 100.870%            |
| 6.875%               | \$1,970.79     | 101.902%                | 101.840%                 | 101.770%     | 101.700%                | 101.325%            |
| 6.990%               | \$1,993.89     | 102.269%                | 102.208%                 | 102.138%     | 102.087%                | 101.692%            |
| 7.000%               | \$1,995.91     | 102.332%                | 102.270%                 | 102.200%     | 102.130%                | 101.755%            |
| 7.125%               | \$2,021.16     | 102.752%                | 102.890%                 | 102,620%     | 102.550%                | 102.175%            |
| 7.375%               | \$2,072.03     | 103.072%                | 103.020%                 | 102.949%     | 102.879%                | 102.504%            |
| 7.490%               | \$2,095.59     | 103.410%                | 103.358%                 | 103.288%     | 103.218%                | 102.843%            |
| 7 50001              | 80 007 BX      | 107 4790/               | 101 10102                | 100 0010     | 100.0000                |                     |

CANCEL

# LOCK

- After you click save, a box will appear asking if you would like to lock select YES or NO to lock or float
- From the Lock management screen, you can print your lock confirmation

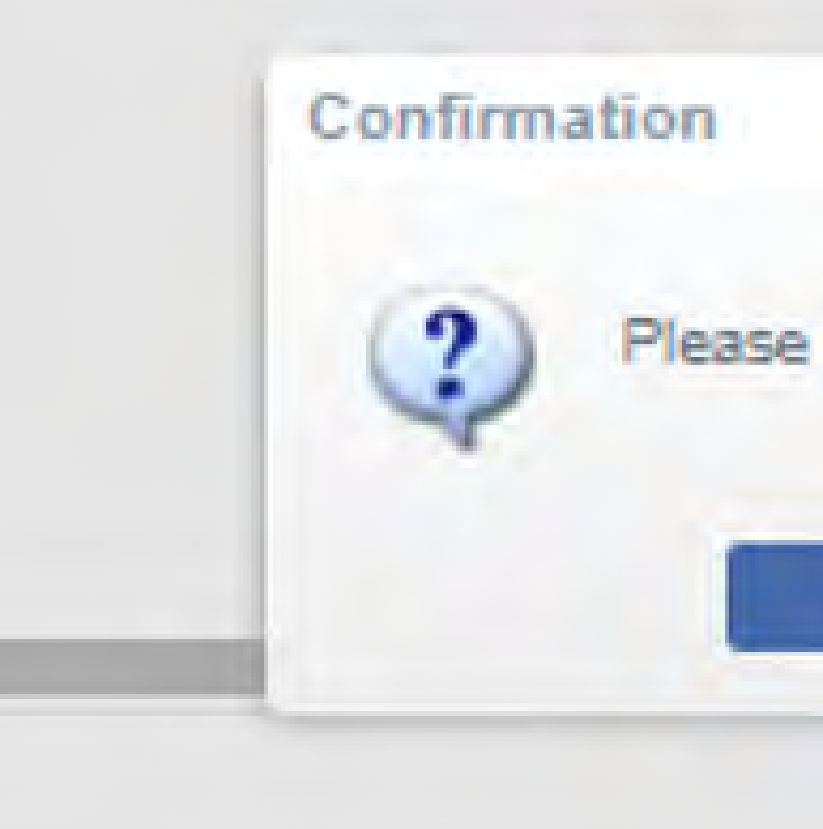

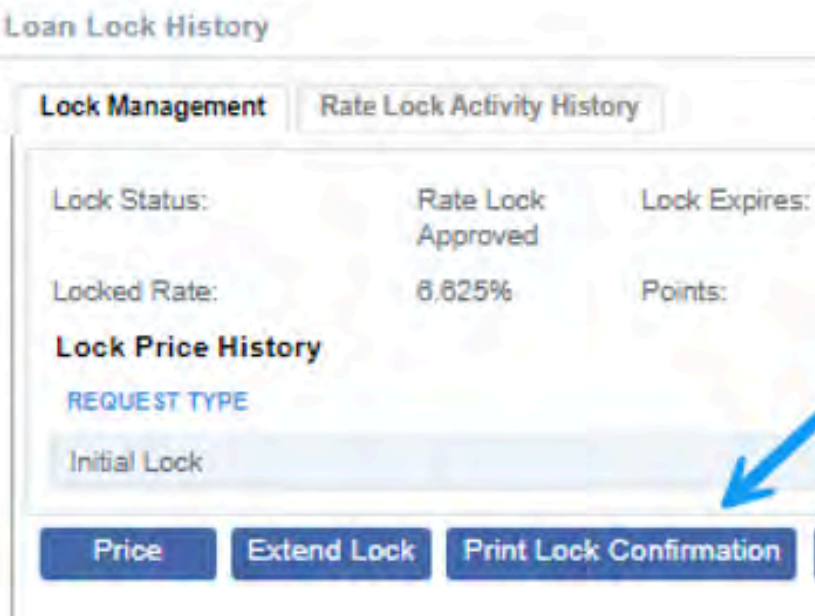

|                                                   |                 | $(\mathbf{X})$ | le and |
|---------------------------------------------------|-----------------|----------------|--------|
| onfirm that ye                                    | ou wish to lock | this loan?     |        |
|                                                   |                 |                |        |
| /es                                               | No              |                | _      |
|                                                   |                 | Margio:        |        |
| $\langle \rangle \rangle \rangle \rangle \rangle$ |                 |                |        |
|                                                   |                 |                |        |
| 01/06/2025                                        |                 |                |        |
|                                                   | REQUEST STATUS  |                |        |
|                                                   | Annaniad        |                |        |

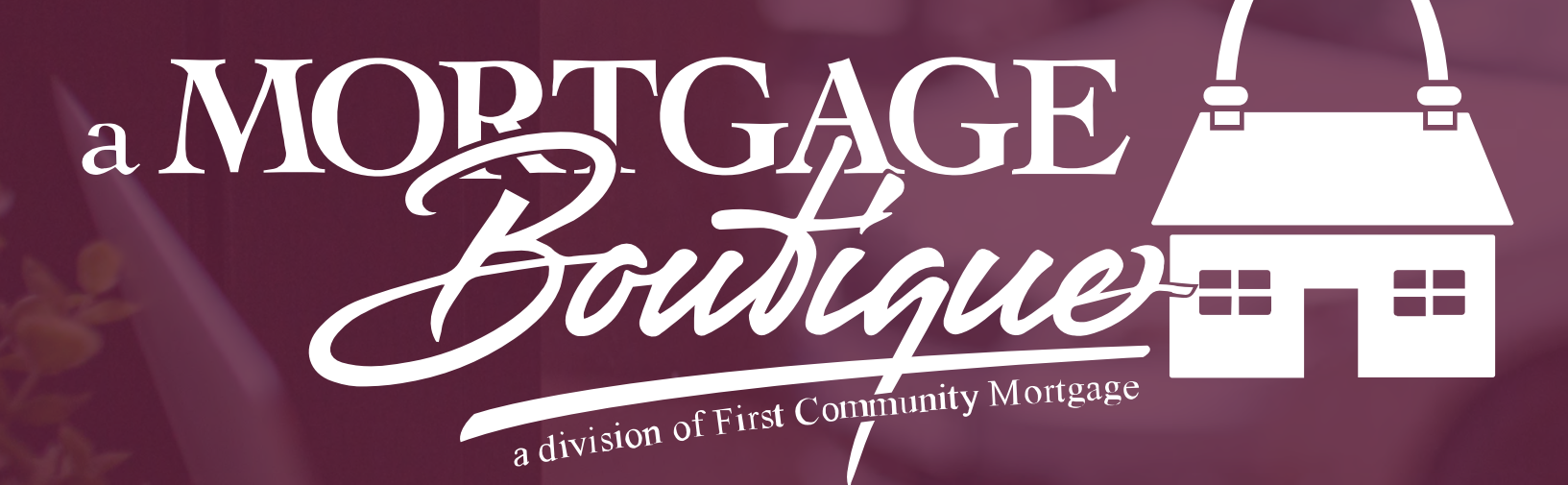

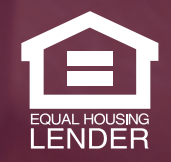

This is not a consumer advertisement. It is for industry professionals only and not for delivery to consumers for a commercial communication purpose. For licensing information, go to: www.nmlsconsumeraccess.org. 262 Robert Rose Drive Murfreesboro, TN 37129 FCM NMLS ID 629700

fcm

a Mortgage Boutique is a division of first community mortgage